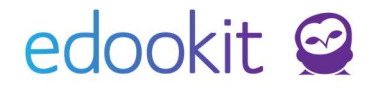

# Doporučení SVP Výkaz R44-99

v 2.4

Obsah:

| Vykazování žáků se SVP                                    |   |  |
|-----------------------------------------------------------|---|--|
| Postup zadání doporučení SVP a podpůrných opatření u žáků |   |  |
| Předčasné ukončení                                        | 4 |  |
| Kontrola vykazování žáků se SVP                           | 6 |  |
| Doporučení SVP                                            | 6 |  |
| Přehled podpůrných opatření                               | 6 |  |
| Generování dat průběžného reportu R44-99                  | 7 |  |

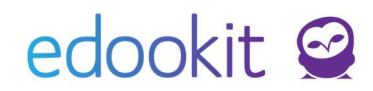

### Vykazování žáků se SVP

Žáci s podpůrnými opatřeními jsou v matrice vykazovaní podle nových Doporučení pro vzdělávání žáka se speciálními vzdělávacími potřebami ve škole.

Do matriky se při **podzimním sběru** vykazují pod souborem s písmenem "a" (anonymizovaný soubor - žáci se speciálními vzdělávacími potřebami) a s písmenem "b" (poskytovaná podpůrná opatření).

Soubor s písmenem "a" obsahuje následující položky:

- Identifikátor znevýhodnění (ID\_ZNEV)
- Převažující stupeň podpůrných opatření (PSPO)
- Prodloužená délka vzdělávání (PRODL\_DV) pokud není třeba, neuvádí se
- Úprava očekávaných výstupů (UPR\_VYST) pokud není třeba, neuvádí se

Soubor "b" se týká žáků s Doporučením školského poradenského zařízení s přiznanými podpůrnými opatřeními 2. - 5. stupně a kódem normované finanční náročnosti (NFN). Ze souboru "b" vychází následně příloha R 43-01, která je součástí pouze podzimního sběru dat.

Do matriky **při jarním sběru** se vykazuje pouze hlavní přehled a soubor s písmenem "a" (anonymizovaný soubor - žáci se speciálními vzdělávacími potřebami).

Údaje o žácích s podpůrnými opatřeními (NFN kódem) pro výkaz R 44-99 jsou předávány průběžně na server <u>http://sberdat.uiv.cz/login</u>.

# Postup zadání doporučení SVP a podpůrných opatření u žáků

Lidé -> Žáci -> detail žáka

Po obdržení Doporučení pro vzdělávání žáka od školského poradenského zařízení je třeba tyto údaje zapsat do detailu konkrétního žáka do **záložky Doporučení poradenského zažízení/školy**. Nové doporučení se přidá kliknutím na ikonu + nebo je možné naimportovat XML soubor z poradny kliknutím na tlačítko Importovat z XML.

SŠ mohou vkládat schválené IVP v sekci IVP schválené školou.

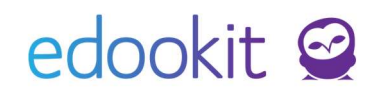

| Žáci > Duhový Karel (žák IV.A SŠ)                             |                                                                                     |                                                             |                                                  |
|---------------------------------------------------------------|-------------------------------------------------------------------------------------|-------------------------------------------------------------|--------------------------------------------------|
| Osobní údaje Data pro MŠMT (1)<br>Asistence Požadavky Reporty | Zápie do organizaco (STARÁ STRUKTURA) (1)<br>Doporučení poradenského zařízení/školy | Zápis do organizace (1) Rod<br>Kontrola Důležitá sdělení KL | ina (1) Osobní systémové údaje Akce (1<br>Platby |
| <ul> <li>Doporučení poradenského za</li> </ul>                | řízení/školy                                                                        |                                                             |                                                  |
| importovatiz XML \star +                                      |                                                                                     |                                                             |                                                  |
|                                                               |                                                                                     |                                                             | Žádné záznamy                                    |
| <ul> <li>IVP schválené školou</li> </ul>                      |                                                                                     |                                                             |                                                  |
| ÷ × +                                                         |                                                                                     |                                                             |                                                  |
|                                                               |                                                                                     |                                                             | Žádné záznamy                                    |
|                                                               |                                                                                     |                                                             |                                                  |

Otevře se nové okno s položkami k vyplnění. Dle dodaného doporučení je třeba vyplnit odpovídající pole.

|                                                       |                       | <b>√</b> 11 0777 |
|-------------------------------------------------------|-----------------------|------------------|
|                                                       |                       | • DIOX           |
| Číslo jednací:                                        |                       |                  |
| Poradenské zařízení:                                  |                       |                  |
| dentifikátor<br>znevýhodnění:                         |                       |                  |
| Další znevýhodnění:                                   |                       |                  |
| Sociální znevýhodnění:                                |                       |                  |
| Převažující stupeň PO:                                | 1. stupeň 🗸           |                  |
| Datum vydání:                                         | 22.11.2017            |                  |
| Platné do:                                            | 22.11.2017            |                  |
| Prodloužení délky<br>zdělání:                         | bez prodloužené délky |                  |
| Jprava očekávaných<br>výstupů vzdělávání:             | bez úpravy výstupů 🕓  |                  |
| nterní poznámka<br>nepodává se do<br>natriky MŠMT): 7 |                       | 1                |

Po zadání kódů ldentifikátoru znevýhodnění jsou v systému k dispozici vysvětlivky, které vysvětlují věty k jednotlivým částem kódu.

- bez vlivu kulturního prostředí nebo jiných životních podmínek
- žák bez identifikovaného nadání nebo mimořádného nadání

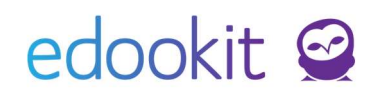

Po vyplnění a uložení dat se v dolní části okna objeví možnost **doplnit podpůrná opatření**. Podpůrná opatření vložíme přes +.

| Převažující stupeň                                      | 2. stupeň             | ~                      |
|---------------------------------------------------------|-----------------------|------------------------|
| podp. opatření:<br>Datum vydání:                        | 1.2.2021              |                        |
| Platné do:                                              | 31.1.2023             |                        |
| Prodloužení délky<br>vzdělání:                          | bez prodloužené délky | ~                      |
| Úprava<br>očekávaných<br>výstupů vzdělávání:            | bez úpravy výstupů    | ~                      |
| Interní poznámka<br>(nepodává se do<br>matriky MŠMT): ? |                       |                        |
|                                                         |                       | ✓ Uložit Smazat Zavřít |
| ✓ Podpůrná opatře                                       | ení (2)               |                        |
| 1-2/2 : +                                               |                       |                        |

Po vybrání požadované položky NFN kódu zadáte formu pořízení a data:

**Doporučeno poradnou od-do:** data se přednastaví automaticky dle zadaných dat vydání doporučení SVP, můžete je změnit.

**Skutečně poskytováno od:** Datum, kdy bylo poskytování podp. opatření skutečně zahájeno - vizte *Návod k vyplnění formuláře R44-99* na webu MŠMT <u>http://toiler.uiv.cz/help/rgs.asp</u>. Datum se přednastaví automaticky dle data vydání doporučení SVP, můžete je změnit.

**Skutečně poskytováno do:** Datum, kdy bude poskytování podpůrného opatření ukončeno - zadáváme předpokládané datum ukončení. Pokud bude poskytování ukončeno předčasně, toto datum zde následně upravte. Zadává se jak pro opatření personálního charakteru, tak i pro všechny ostatní druhy opatření, protože tato data následně vstoupí do "b" souboru podzimního sběru dat ze školních matrik.

Po zadání všech potřebných údajů podpůrné opatření uložíme.

**Vlastní pole** - toto pole si můžete do detailu podpůrného opatření přidat v menu Nastavení - číselníky - vlastní pole přes modré +. V poli Navázané na zvolíte podpůrné opatření.

| <ul> <li>Vrástní pole</li> </ul> |                   |   |
|----------------------------------|-------------------|---|
| Název:                           | Název             |   |
| Navázané na:                     | Podpůrné opatření | ~ |
| Je aktivní:                      | ~                 |   |
| Priorita:                        | 0                 |   |

## edookit 🧟

| 3                             |                                     |        |
|-------------------------------|-------------------------------------|--------|
| NFN kód:                      | 02020AA01 Úpr.obs.,výst.vzd.předšk. | $\sim$ |
| Forma pořízení:               | Nákup                               | $\sim$ |
| Finanční nároky:              | požadováno                          | $\sim$ |
| Doporučeno<br>poradnou od: ?  | 23.11.2021                          |        |
| Doporučeno<br>poradnou do: ?  | 23.11.2023                          |        |
| Skutečně<br>poskytováno od: ? | 23.11.2021                          |        |
| Skutečně<br>poskytováno do: ? | 23.11.2023                          |        |
| Vlastní pole                  |                                     | ~      |
| Číslo faktury:                |                                     |        |
|                               |                                     |        |
| -                             | Vložit Smazat Zavřít                |        |

Vložená doporučení se automaticky propíší do záložky Data pro MŠMT.

| Vzdělávání                                                                         |                                                                                                    | ~ | Jazyky                                                                     |                                                            |
|------------------------------------------------------------------------------------|----------------------------------------------------------------------------------------------------|---|----------------------------------------------------------------------------|------------------------------------------------------------|
| Stav:<br>KOD_VETY                                                                  | Žšk/student                                                                                                    |   | Vyučovací jazyk<br>třídy:                                                  | Český                                                      |
| Předchozí<br>vzdělávání:<br>ODHL                                                   | Materiska Bisola                                                                                                    |   | JAZYK_O<br>Kód 1. cizího jazyka,<br>kterému se žák učí:                    | Anglický jazyk                                             |
| Datum zahájení<br>docházky:<br>ZAHDAT                                              | 1.5.2015                                                                                                    |   | JAZ1<br>Příznak výuky 1.<br>ciziho jazyka:                                 | 1. cizí jazyk                                              |
| Kód zahájení<br>docházky:<br>KOD ZAH                                               | Zah 1 roč v Zš-řádný t.                                                                                                    |   | P_JAZ1                                                                     |                                                            |
| Počet let splněné<br>povinné školní<br>docházky:<br>LET_PSD                        | 5<br>od 19 2015: 2, od 19 2016: 3, od 19 2017: 4, od 19 2018: 3                                                            |   | Specialní potřeby<br>Bude vykázán v<br>anonymizovaném<br>souboru ("Záci se | Ano<br>od 1.9.2015: Ne, od 1.9.2018: Ano, od 16.1.2020: Ne |
| Ročník, ve kterém<br>se žák vzdělává:<br>ROČNIK                                    | Šeutý ročník<br>od 1.9.2015: Třetí ročník, od 1.9.2016: Čtvrtý ročník, od 1.9.2017: Pátý ročník, od 1.9.2018: Šeutý ročník |   | specialnimi<br>vzdělávacími<br>potřebami", žáci<br>nezařazení do třídy     |                                                            |
| Příznak vzdělávání,<br>opakování ročníku:<br>PRIZN_ST                              | Radné vodělávání                                                                                                    |   | apod., detailněji viz<br>pokyny MŠMT):<br>is_spec_effect ?                 |                                                            |
| Stupeň školy:<br>ST_SKOLY                                                          | První stupeň                                                                                                    |   | Kód studenta:<br>KOD_ZAKA                                                  | YZ7CJQDX50                                                 |
| Třída - název:<br>TRIDA                                                            | 6.A<br>od 1.9.2015: 3.A, od 1.9.2018: 6.A                                                                                  |   | Sociální<br>znevýhodnění:<br>SZ                                            | 0 bez vlivu                                                |
| Třída - typ:<br>TYP_TR-part1                                                       | Běžná třída/stud.akupina                                                                                                   |   | Identifikátor<br>znevýhodnění:                                             | 0677700000000<br>od 1.9.2018: 0677700000000, od 16.1.2020: |
| Třída - asistenti:<br>TYP_TR-part2<br>Způsob plnění<br>povinné školní<br>docházky: | bez sisterta pecigoga<br>ŠD ve škole zaprané v ŠR                                                                          |   | Převažující stupeň<br>poskytovaných<br>opatření:<br>PSPO                   | 2. stupéň<br>od 1.9.2018: 2. stupeň, od 16.1.2020:         |
| ZPUSOB<br>Financování žáka:<br>FIN                                                 | Fin z MŠMT-standardní                                                                                                    |   | Prodloužená délka<br>vzdělávání:<br>PRODL_DV                               | bez prodloužené délky                                      |
| Vzdělávací program<br>/ obor vzdělání:<br>DBOR                                     | 7901C0I Základní lákola                                                                                                    |   | Úprava<br>očekávaných<br>výstupů vzdělávání:                               | bez úpravy výstupů                                         |
| Délka vzdělávacího                                                                 | Devět let                                                                                                    |   | UPR_VYST                                                                   |                                                            |

#### Předčasné ukončení

Detail Doporučení SVP > sekce Podpůrná opatření

V případě, že potřebujete předčasně ukončit podpůrné opatření, je potřeba změnit datum poskytování. V detailu doporučení SVP si zakliknete jedno nebo více podpůrných opatření > Volby > Zadat ukončení poskytování. V zobrazené tabulce zadáte datum posledního dne

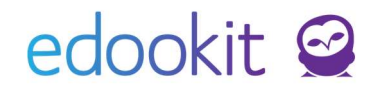

poskytování a data uložíte.

Pokud budete mít již zadané nové Doporučení SVP, v matričních datech se vám po předčasném ukončení podpůrných opatření automaticky propíše datum platnosti nově vytvořeného Doporučení SVP.

| 2/2 1 / | +                                                                         |                |                 |                     |                                 |
|---------|---------------------------------------------------------------------------|----------------|-----------------|---------------------|---------------------------------|
|         | NFN kód                                                                   | Forma pořízení | Finanční nároky | Doporučeno poradnoù | Skutečně poskytováno · Poznámka |
| ملي     | 030702A03<br>Pedeg.interv.ve škole<br>(nelze doporučovet od<br>1.12.2017) |                | požedovéno      | 1.2.2021-31.1.2023  | 4.2.2021-10.2.2021              |
| -       |                                                                           | ×              | požedovéno      | 1.2.2021-31.1.2023  | 1.2.2021-10.2.2021              |
| Zede    | t ukončení poskytovéní                                                    |                |                 |                     |                                 |

#### Kontrola vykazování žáků se SVP

Lidé -> Školní matrika -> Školní matrika (data pro MŠMT) - Filtr Kategorie údajů -> Speciální potřeby

V kategorii údajů Speciální potřeby je možné hromadně kontrolovat údaje u žáků s podpůrnými opatřeními. Úpravy lze provádět hromadně v tabulce nebo je možné se kliknutím na ikonu přepnout do detailu žáka.

#### Doporučení SVP

#### Lidé -> Školní matrika -> Doporučení SVP, IVP schválené školou

Všechna doporučení vztahující se k vykazovaným žákům naleznete právě v tomto rozhraní. Jsou zde uvedeny základní informace o doporučeních. Detailní popis doporučení SVP lze získat pomocí ikony  $\bigcirc$ . Pokud chcete data o žácích s doporučeními tisknout, lze data exportovat do excelového souboru kliknutím na ikonu se třemi tečkami v záhlaví - Exportovat do Excelu.

Přehled podpůrných opatření

#### Lidé -> Školní matrika -> Přehled podpůrných opatření

Všechna podpůrná opatření vztahující se k vykazovaným žákům naleznete právě v tomto rozhraní. Jsou zde uvedeny základní informace o doporučeních a dále informace k podpůrným opatřením. Data lze data exportovat do excelového souboru kliknutím na ikonu se třemi tečkami v záhlaví - Exportovat do Excelu.

## edookit 🤗

### Generování dat průběžného reportu R44-99

Lidé -> Školní matrika -> Průběžné reporty R44

V tabulce vidíte vygenerované výkazy dle nastaveného rozmezí. Kliknutím na tlačítko

Generovat nový rozdílový přehled + Generovat nový rozdílový přehled generujete přehled R44-99, který lze importovat na webu MŠMT <u>https://sberdat.uiv.cz/login/</u>. Do tohoto souboru se k nastavenému datu generují zahájení či ukončení poskytování podpůrných opatření, která nebyla doposud generována v některém z předchozích souborů. Podpůrná opatření, která nechcete vykazovat si můžete odkliknout. Dále v tabulce vidíte datum

změny a jakou změnu v rámci podpůrného opatření vykazujete.

|                   |                                    |                                                 |                                                         |                                                                        | ✓ Generovat >                                                             |
|-------------------|------------------------------------|-------------------------------------------------|---------------------------------------------------------|------------------------------------------------------------------------|---------------------------------------------------------------------------|
| Vykáza            | at k datu:                         | 15.2.2021                                       |                                                         |                                                                        |                                                                           |
|                   |                                    | <del>Níže jsou vypsán</del><br>toto datum a zvo | <del>ly změny v poskytov</del><br>olte, které změny cho | <del>ání podp. opatření d</del> o zadan<br>cete takto dopředu vykázat. | ého data (vč.). Jestliže potřebujete vykázat změnu v budoucnosti, upravte |
| Popis:            |                                    |                                                 |                                                         |                                                                        |                                                                           |
| Vybrat            | Žák                                |                                                 | Datum změny                                             | Vykazovaná změna                                                       | Podpůrné opatření                                                         |
| ✓ 1               | Sláma Jakuk                        | (5. A, #237)                                    | 1.2.2021                                                | Poskytování zahájeno                                                   | U3C401A01 Počítač /notebook/tablet (podle potřeb žáka)                    |
|                   | Sláma Jakuk                        | (5. A, #237)                                    | 4.2.2021                                                | Poskytování zahájeno                                                   | 030702A03 Pedagogická intervence ve škole (3 hodiny)                      |
|                   | Sláma Jakuk                        | (5. A, #237)                                    | 10.2.2021                                               | Poskytování ukončeno                                                   | 030702A03 Pedagogická intervence ve škole (3 hodiny)                      |
|                   | Vypsat pouze zm                    | ěny v posledních 4                              | 45 dnech                                                |                                                                        |                                                                           |
| Každé z<br>mimo E | zahájení či uko<br>Edookit, prosím | nčení poskytovár<br>, zde již tuto změ          | ní podp. opatření je<br>ěnu nevybírejte.                | nutné vykázat právě jednou.                                            | Pokud jste již zahájení/ukončení poskytování některého opatření vykázali  |

Generátor předpokládá, že změny v poskytování podp. opatření vykazujete průběžně. Vypisuje tedy pouze změny v posledních 45 dnech (starší opatření byste již měli mít vykázána dříve). Pro kontrolu si změnou této hodnoty můžete nechat vypsat i starší podp. opatření.

✓ Generovat > Zavřít

| Vybrat | Žák                             | Datum změny | y Vykazovaná změ  |
|--------|---------------------------------|-------------|-------------------|
|        | <b>Sláma Jakub</b> (5. A, #237) | 4.2.2021    | Poskytování zaháj |
|        | <b>Sláma Jakub</b> (5. A, #237) | 10.2.2021   | Poskytování ukon  |
|        | Vypsat pouze změny v posledních | 45 dnech    |                   |

Kliknutím na Generovat vygenerujete XML soubor.

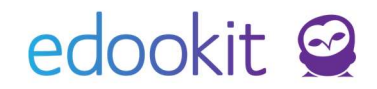

Pokud se ve sloupci Chyby v rámci kontroly XML souborů vyskytují nesrovnalosti, vypíše se počet chyb, které je potřeba před podáním opravit. Kliknutím na počet chyb se zobrazí seznam nesrovnalostí určených k opravě.

Jakmile jsou chyby opraveny, **původní chybný přehled smažte** a vygenerujte nový. Pokud je přehled bez chyb, systém vypíše hlášku: *Nebyly nalezeny žádné chyby v rámci kontroly XML souborů. Při podání na server MŠMT mohou být identifikovány další typy chyb.* 

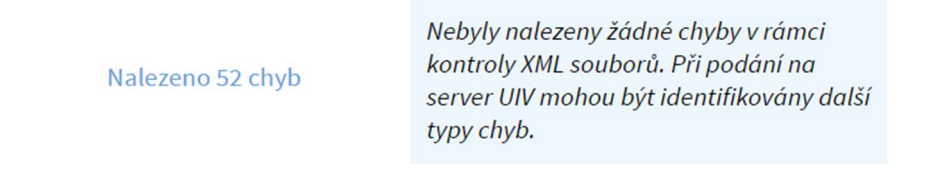

Poté, co je soubor bez chyb (nalezených v našem systému), můžete jej stáhnout kliknutím na *Rozdílový přehled opatření* do Vašeho počítače a podat na server <u>http://sberdat.uiv.cz/login/</u>

| Organiza   | ce       |              | Rozmezí                                     |      |       |   |   |     |                                 |                                     |
|------------|----------|--------------|---------------------------------------------|------|-------|---|---|-----|---------------------------------|-------------------------------------|
| ZŠ Edookit | ~        | <            | 16.2.2020 - 31.8.2021                       | >    | 1-3/3 | 8 | r | C   | + Generovat nový rozdílový přeh | led                                 |
| V          | ykázat k | datu<br>เป็ญ | <u>Vytvořeno</u>                            | opis |       |   | _ | Sez | nam vygenerovaných přehledů     | Chyby v r                           |
| 1          | 5.2.202  | 1            | Edookit Odborný<br>konzultant<br>Dnes 13:03 |      |       |   |   | • R | ozdílový přehled opatření       | Nebyly na<br>souborů.<br>identifiko |

Pro Vaši kontrolu si následně soubory podané na MŠMT můžete označit ve sloupci Předloženo MŠMT. Výhodou je, že takto označené soubory nelze smazat.

| Průběžné výkazy R44-99                                   |                                             |                 |                                                      |                                                                                                    |                                                 | ? Tisł          |
|----------------------------------------------------------|---------------------------------------------|-----------------|------------------------------------------------------|----------------------------------------------------------------------------------------------------|-------------------------------------------------|-----------------|
| Organizace<br>ZŠ Edookit V                               | Rozmezí<br>16.2.2020 - 31.8.202             | 1 > 1-3/3 : # " | <ul> <li>+ Generovat nový rozdílový přehl</li> </ul> | ed                                                                                                    |                                                 |                 |
| Vykázat k datu                                           | Vytvořeno 🔹                                 | Popis           | Seznam vygenerovaných přehledů                       | Chyby v rámci kontroly XML souborů.                                                                                                 | Obsah výkazu                                    | Předloženo MŠMT |
| 15.2.2021                                                | Edookit Odborný<br>konzultant<br>Dnes 13:03 |                 | Rozdílový přehled opatření                           | Nebyly nalezeny žádné chyby v rámci kontroly XML<br>souborů. Při podání na server MŠMT mohou být<br>identifikovány další typy chyb. | Ukončeno poskytování 1 opatření.<br>(1 student) | Ano             |
| ✓ 15.2.2021                                              | Edookit Odborný<br>konzultant<br>Dnes 13:02 | x               | Rozdílový přehled opatření                           | Nebyly nalezeny žádné chyby v rámci kontroly XML<br>souborů. Při podání na server MŠMT mohou být<br>identifikovány další typy chyb. | Zahájeno poskytování 1 opatření. (1<br>student) | Ne              |
| Vybráno: 2                                               | X                                           |                 | Rozdílový přehled opatření                           | Nebyly nalezeny žádné chyby v rámci kontroly XML<br>souborů. Při podání na server MŠMT mohou být<br>identifikovány další typy chyb. | Zahájeno poskytování 1 opatření. (1<br>student) | Ne              |
| <ul> <li>Upravit více záznamů</li> <li>Smazat</li> </ul> |                                             |                 |                                                      |                                                                                                    |                                                 |                 |

**Upozornění**: Pokud soubor generujete vícekrát a stahujete jej do počítače, ukládá se Vám pod stejným názvem a vzniká za ním označení (1), (2), apod. Jedná se o pořadové číslo souboru se stejným názvem. Dejte pozor, abyste na web MŠMT nahráli správný - posledně stažený soubor.

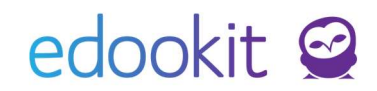

U vyexportovaných souborů vidíte také informaci Obsah výkazu. Kliknutím na šedou šipku v kolečku si můžete zobrazit detail vykazovaných opatření.

|      | Vykázat k datu Vytvořeno * Popis |                                             | Seznam vygenerovaných přehledů Chyby v rámci kontroly XML souborů. |                                                |                                  |                                                                                           | Obsah výkazu                                                                                       | Předloženo I |  |  |  |  |
|------|----------------------------------|---------------------------------------------|--------------------------------------------------------------------|------------------------------------------------|----------------------------------|-------------------------------------------------------------------------------------------|----------------------------------------------------------------------------------------------------|--------------|--|--|--|--|
| 15.2 | 15.2.2021                        | Edookit Odborný<br>konzultant<br>Dnes 13:05 | Rozdílový přeh                                                     | <ul> <li>Rozdílový přehled opatření</li> </ul> |                                  | v žádné chyby v rámci kontroly<br>ři podání na server MŠMT<br>tífikovány další typy chyb. | Zahájeno poskytování 2<br>opatření. (1 student)<br>Ukončeno poskytování 1<br>opatření. (1 student) | Ne           |  |  |  |  |
|      |                                  | Podpůrná opatření ×                         |                                                                    |                                                |                                  |                                                                                           |                                                                                                    |              |  |  |  |  |
|      |                                  | 1-2/2                                       |                                                                    |                                                |                                  |                                                                                           |                                                                                                    |              |  |  |  |  |
|      |                                  | Žák                                         | Vykazovaná změna                                                   | NFN kód                                        |                                  | Doporučeno poradnou od - do                                                               | Skutečně poskytováno o                                                                             | od - do      |  |  |  |  |
|      |                                  | Sláma Jakub (5. A, #237)                    | Poskytování zahájeno<br>Poskytování ukončeno                       | 030702A03 Pe<br>škole (nelze d<br>1.12.2017)   | edag.interv.ve<br>loporučovat od | 1.2.2021-31.1.2023                                                                        | 4.2.2021-10.2.2021                                                                                 |              |  |  |  |  |
|      |                                  | Sláma Jakub (5. A, #237)                    | Poskytování zahájeno                                               | U3C401A01<br>Počítač/notel                     | pook/tablet                      | 1.2.2021-31.1.2023                                                                        | 1.2.2021-10.2.2021                                                                                 |              |  |  |  |  |